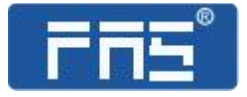

# 产品使用说明书

PRODUCT USE INSTRUCTIONS

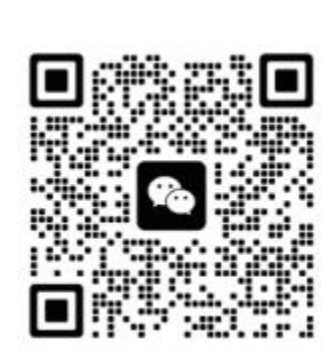

[技术支持]

# 订购代码:009E72

订货编号: FNI ECT-316-006-K54

## IP20 模块用户手册 64DI/DO NPN 自适应

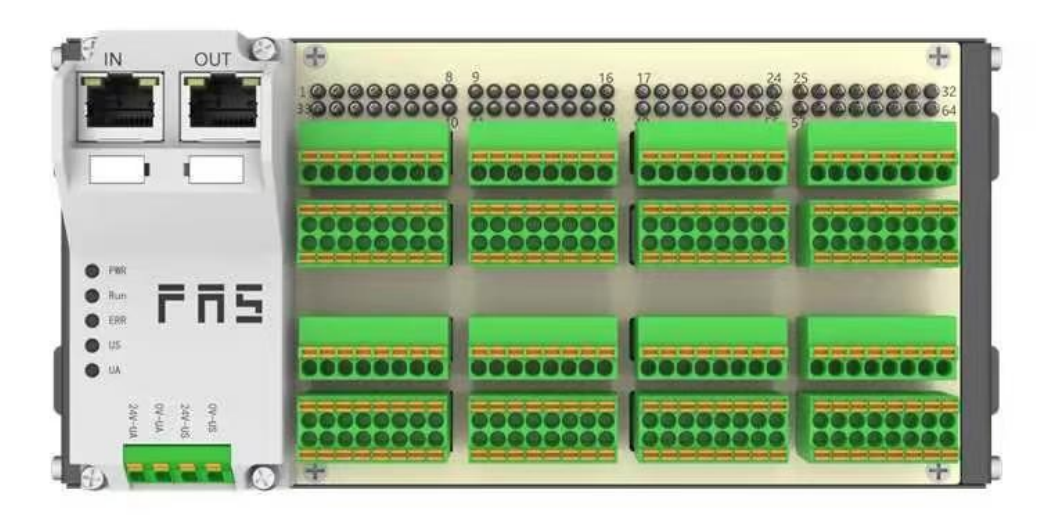

| 安全性                                    | . 4 |
|----------------------------------------|-----|
| ■预期用途                                  | . 4 |
| ■安装和启动                                 | . 4 |
| ■ 耐腐蚀性                                 | . 4 |
| ■ 危险电压                                 | . 4 |
| 1 入门指南                                 | . 6 |
| 1.1 模块综述                               | . 6 |
| 1.2 机械连接                               | . 7 |
| 1.3 电气连接                               | . 7 |
| 1.3.1 电源接口(端子式)                        | .7  |
| 1.3.2 网络接口(RJ45)                       | . 7 |
| 1.3.3 信号端口(免螺丝弹簧式接线端子)                 | 8   |
| <b>2</b> 技术数据                          | . 9 |
| 2.1. 尺寸                                | . 9 |
| 2.2 机械数据                               | .9  |
| 2.3 运行工况                               | .9  |
| 2.4 电气数据                               | .9  |
| 2.5 网络端口                               | LO  |
| 2.6 功能指示符                              | LO  |
| 3 集成                                   | L2  |
| 3.1 数据映射                               | 12  |
| 3.2 PLC 集成教程1                          | ٤4  |
| 3.2.1 欧姆龙 NX1P2 Sysmac Studio 中集成(ECT) | ٤4  |
| 3.1.2 在 BECKHOFFT winCATXAE 中集成        | L7  |
| 3.1.3 在汇川 AutoShop Easy521 中集成         | ۱9  |
| 4 附录                                   | 21  |
| 4.1 订货信息                               | 21  |

## 目录

安全性

| ■预期用途  |                                                                                                    |
|--------|----------------------------------------------------------------------------------------------------|
|        | 此手册描述作为分散式输入和输出模块,用于连接到一个工业<br>网络。                                                                                                    |
| ■安装和启动 |                                                                                                    |
|        | 注意事项!<br>安装和启动只能由受过培训的专门人员来执行。有资格的个人<br>是指熟悉产品安装和操作的,且具有执行此操作所需的资质。<br>任何未经授权的操作或违法不恰当的使用造成的损坏,不包括<br>在生产商的质保范围之内。设备操作员应负责保证遵守相应的<br>安全性和事故预防规章制度。 |
| ■ 耐腐蚀性 |                                                                                                    |
|        | 注意事项!<br>FNI模块通常具有良好的耐化学性和耐油性特征。当使用在腐蚀性媒介中(例如高浓度的化学、油、润滑剂和冷却剂等物质媒介(也就是水含量很低)中),在相应的应用材质兼容性之前,必须对上述媒介进行检查确认。如果由于这种腐蚀性介质而导致模块故障或损坏,则不能要求缺陷索赔。        |
| ■ 危险电压 |                                                                                                    |
|        | 注意事项!<br>使用设备之前,断开所有电源!                                                                                                    |

\_\_\_\_\_

■一般安全性

| 调试和检查                      | 故障                                                                      | 业主/操作员的义                                         | 预期使用                                                                                            |
|----------------------------|-------------------------------------------------------------------------|--------------------------------------------------|-------------------------------------------------------------------------------------------------|
|                            |                                                                         | 务                                                |                                                                                                 |
| 在调试之前,<br>应仔细阅读用<br>户手册内容。 | 倘若缺陷或设备故<br>障无法纠正时,必<br>须停止对设备进<br>行操作运行,以免<br>遭受未经授权使<br>用可能造成的损<br>坏。 | 此设备是一件符<br>合 EMC A 类的产<br>品。此设备会产<br>生 RF 噪音。    | 制造商提供的质保范围和有限责<br>任声明不包含以下原因导致的损<br>坏:                                                          |
| 此系统不能在以人员安全取               | 只有在外壳完全安                                                                | 业主/操作员必须<br>采取恰当的预防<br>措施来使用此设<br>备。             | <ul> <li>·未经授权的篡改操</li> <li>·不恰当的使用操作</li> <li>·与用户手册中提供的说明解释</li> <li>不符的使用、安装和操作处理</li> </ul> |
| (伏丁设备切能<br>的环境下使<br>用。     | 袃灯后, Л 能确保预<br>期的使用。                                                    | 此设备只能使用<br>与此设备相匹配<br>的电源,以及只<br>能连接批准适用<br>的电缆。 |                                                                                                 |

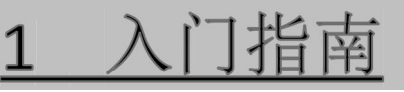

## 1.1 模块综述

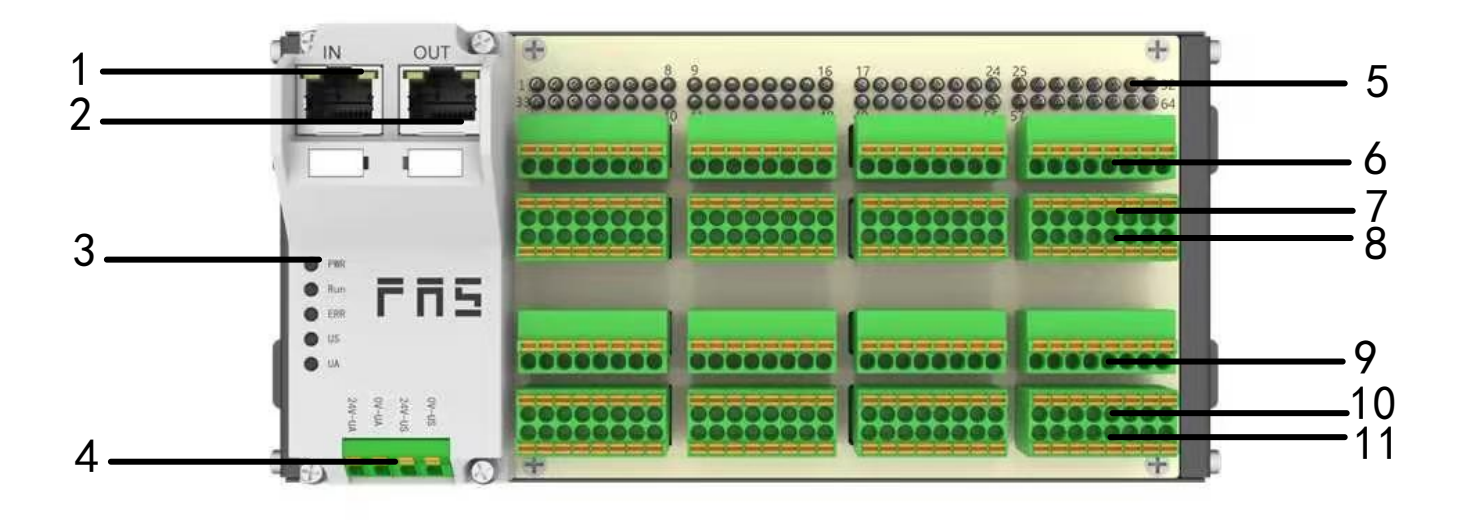

- 1 网络输入口
- 2 网络输出口
- 3 模块状态指示灯
- **4** 供电接口
- 5 模块状态指示灯
- 6 传感器执行器供电+24V

- 7 1-32 信号接口
- 8 传感器执行器供电 0V
- 9 传感器执行器供电+24V
- 10 33-64 信号接口

11 传感器执行器供电 0V

## 1.2 机械连接

模块是使用 4 个 M4 螺栓或 DIN35 导轨卡扣安装。

## 1.3 电气连接

#### 1.3.1 电源接口(端子式)

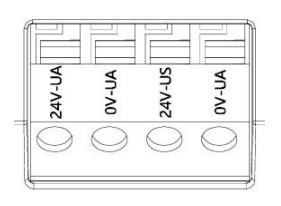

| 引脚 | 功能  | 描述   |
|----|-----|------|
| 1  | Ua+ | +24V |
| 2  | Ua- | 0V   |
| 3  | Us+ | +24V |
| 4  | Us- | 0V   |

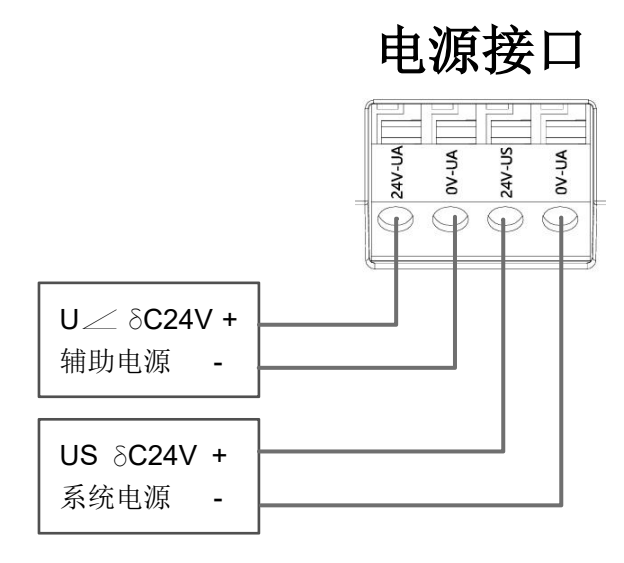

注释:

- 1、建议单独提供 US 电源和 UA 电源。
- 2、UA 电源总电流<4A, Us 电源总电流<1A;

## 1.3.2 网络接口(RJ45)

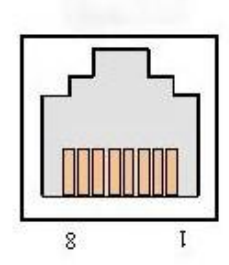

| 引脚 |     | 功能    |
|----|-----|-------|
| 1  | TD+ | 发送数据+ |
| 2  | TD- | 接收数据- |
| 3  | RD+ | 发送数据+ |
| 4  | 空   | -     |
| 5  | 空   | -     |
| 6  | RD- | 接收数据- |
| 7  | 空   | -     |
| 8  | 空   | -     |

### 1.3.3 信号端口(免螺丝弹簧式接线端子)

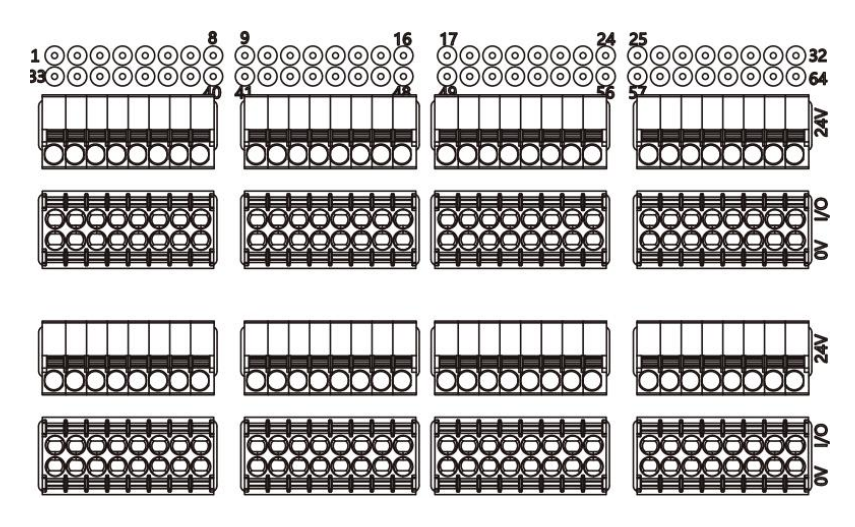

注释:

- 1、输入输出信号类型支持: 三线 NPN,二线 NPN,干接点;
- 2、引脚+24V 单路输出电流最大 500mA。模块总电流<4A;

3、每8路(1~8,9~16,17~24,25~32,32~39,40~47,48~55,55~64)总电流 <1A

普通I/O

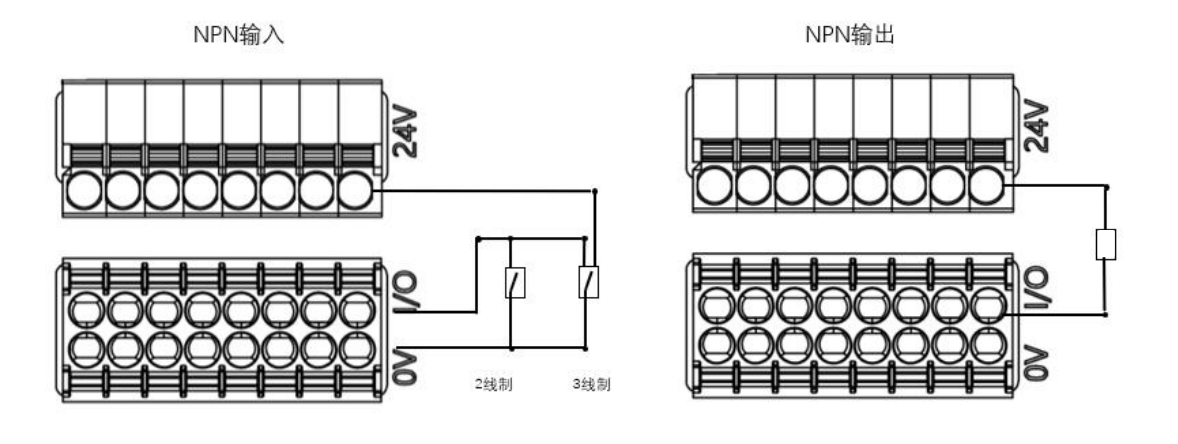

2.1. 尺寸

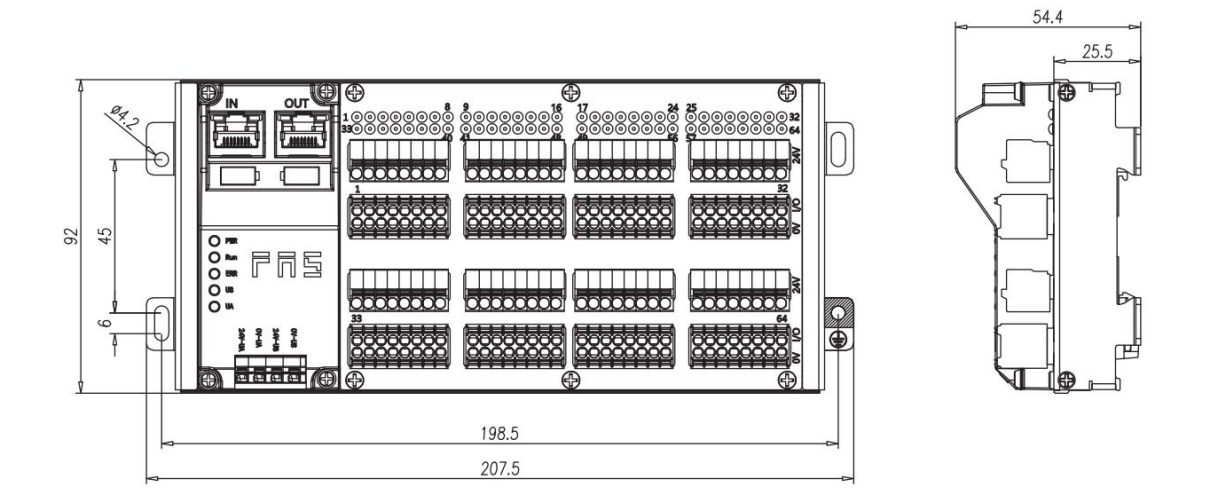

## 2.2 机械数据

| 壳体材质             | 铝壳                  |
|------------------|---------------------|
| 壳体等级符合 IEC 60529 | IP20                |
| 电源接口             | 端子式                 |
| 输入端口/输出端口        | 可插拔式免螺丝快接端子         |
| 尺寸(W*H*D)        | 207.5mm*92mm*54.4mm |
| 安装类型             | 螺丝固定或 DIN35 导轨卡装    |
| 重量               | 约 670g              |

## 2.3 运行工况

| 运行温度 | -5°C ~ 80°C  |
|------|--------------|
| 存储温度 | -25°C ~ 85°C |

## 2.4 电气数据

| 电源电压            | 18~30V DC,符号 EN61131-2 |
|-----------------|------------------------|
| 电压波动            | <1%                    |
| 电源电压 24V 时的输入电流 | <130mA                 |

## 2.5 网络端口

| 端口连接                | RJ45                          |
|---------------------|-------------------------------|
| 符合 IEEE 802.3 的电缆类型 | 屏蔽双绞线,最小 STP CAT 5/STP CAT 5e |
| 数据传输率               | 100 M bit/s                   |
| 最大电缆长度              | 100m                          |
| 流量控制                | 全工况(IEEE 802.3-PAUSE)         |

2.6 功能指示符

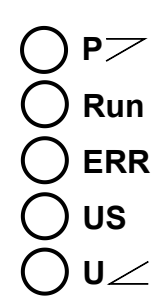

| EtherCAT 通讯协议时指示灯状态含义 |            |                          |
|-----------------------|------------|--------------------------|
| LED                   | 显示         | 功能                       |
| PWR                   | 蓝色         | EtherCAT 协议              |
|                       | 绿灯关闭       | 设备在 INIT 状态              |
| DUN                   | 绿灯闪烁 2.5HZ | 预运行:设备处于预运行状态            |
| KUN                   | 绿灯闪烁 1HZ   | 安全运行:设备处于安全运行状态          |
|                       | 绿色常亮       | 运行:设备处于运行状态              |
|                       | 关闭         | 无错误:设备 EtherCAT 通信处于工作状态 |
| EDD                   | 红灯闪烁 2.5HZ | 配置无效                     |
|                       | 红灯闪烁 1HZ   | 本地错误                     |
|                       | 红灯双闪       | 应用程序监视超时                 |
|                       | 绿色         | 输入电压正常                   |
| 03                    | 红色闪烁       | 输入电压低 (< 18 V)           |
|                       | 绿色         | 输出电压正常                   |
| UA                    | 红色闪烁       | 输出电压低 (< 18 V)           |
|                       | 红色常亮       | 不存在输出电压(< 11 V)          |

#### RJ45 端口状态

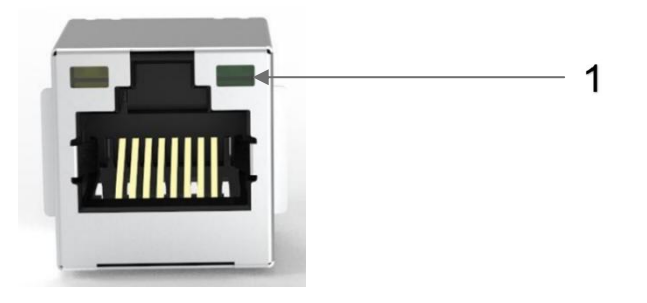

| LED | 状态   | 功能        |
|-----|------|-----------|
| 1   | 绿色常亮 | 设备连接到以太网  |
| 1   | 关闭   | 设备未连接到以太网 |

I/O 端口状态

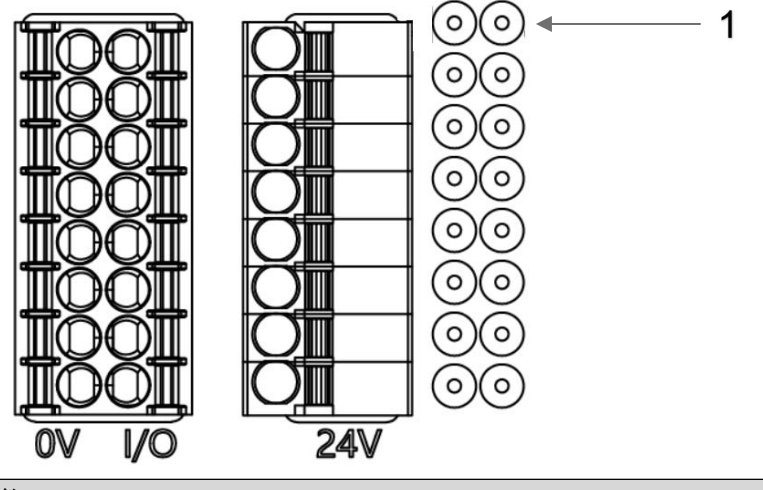

| LED | 状态 | 功能                |
|-----|----|-------------------|
| 1   | 关闭 | I/O 引脚输入或输出的状态为 0 |
| 1   | 黄色 | I/O 引脚输入或输出的状态为 1 |

3 集成

## 3.1 数据映射

| ECT 过程输入数据 |                            |               |                     |                                       |                  |             |                                         |                 |                      |  |
|------------|----------------------------|---------------|---------------------|---------------------------------------|------------------|-------------|-----------------------------------------|-----------------|----------------------|--|
| 今世         |                            |               |                     | 功能                                    | 论描述              |             |                                         |                 |                      |  |
| 中于         | 状态说明                       | Bit7          | Bit6                | Bit5                                  | Bit4             | Bit3        | Bit2                                    | Bit1            | BitO                 |  |
| 0          | 1~8 信号输入                   | <b>笙 g </b> 路 | <b>笹</b> 7路         | <b>笛</b> 6路                           | <b>笛</b> 5 路     | 筆Δ路         | <b>笙</b> 3 路                            | 笙っ路             | <b>箪</b> 1路          |  |
| 0          | 0=断开,1=接通                  | DA O EK       | Ta 1 tk             | TH O FK                               | TH C FK          |             | TH C FK                                 |                 |                      |  |
| 1          | 9~16 信号输入                  | 第16路          | 第 15 路              | 第 14 路                                | 第13路             | 第 12 路      | 第 11 路                                  | 第 10 路          | 第9路                  |  |
|            | 0=断开,1=接通                  |               | NJ 13 PU            | 77 <b>1</b> 7 <b>1</b>                | 717 <b>13</b> PH | /J 12 PU    | // 11 PU                                | <b>N 10 P</b>   |                      |  |
| 2          | 17~24 信号输入                 | 第 24 路        | 第 23 路              | 第 22 路                                | 第 21 路           | 第 20 路      | 第 19 路                                  | 第 18 路          | 第 17 路               |  |
|            | 0=断开,1=接通                  | 214 214       |                     |                                       | 214 214          |             | 214 - 214                               |                 | 214 2.4              |  |
| 3          | 25~32 信号输入                 | 第 32 路        | 第 31 路              | 第 30 路                                | 第 29 路           | 第 28 路      | 第 27 路                                  | 第 26 路          | 第 25 路               |  |
|            | 0=断开,1=接通                  |               |                     |                                       |                  |             |                                         |                 |                      |  |
| 4          | 33~40 信号输入                 | 第 40 路        | 第 39 路              | 第 38 路                                | 第 37 路           | 第 36 路      | 第 35 路                                  | 第 34 路          | 第 33 路               |  |
|            | 0=断开,1=接通                  |               |                     |                                       |                  |             |                                         |                 | 210 H                |  |
| 5          | 41~48 信号输入                 | 第 48 路        | 第 47 路              | 第 46 路                                | 第 45 路           | 第 44 路      | 第 43 路                                  | 第 42 路          | 第 41 路               |  |
|            | 0=断开,1=接通                  |               |                     |                                       |                  |             |                                         |                 |                      |  |
| 6          | 49~56 信号输入                 | 第 56 路        | 第 55 路              | 第 54 路                                | 第 53 路           | 第 52 路      | 第 51 路                                  | 第 50 路          | 第 49 路               |  |
|            | 0=断开,1=接通                  | 211           | >10 14              | 210 0 0 0 0                           | >10 00 0 0       | >10 0 - 7 H | 211 - 2 - 2 - 2 - 2 - 2 - 2 - 2 - 2 - 2 | >10 00 0 14     | 为 45 哈               |  |
| 7          | 57~64 信号输入                 | 第64路          | 第 63 路              | 第 62 路                                | 第61路             | 第60路        | 第 59 路                                  | 第 58 路          | 第 57 路               |  |
|            | <b>0=</b> 断开, <b>1=</b> 接通 | 210 0 1 2 1   | 21 <b>1 1 1 1</b> 1 | , , , , , , , , , , , , , , , , , , , | 210 0 - 24       | 210 00 04   | 210 00 01                               | 21 <b>1</b> - H | , , , <b>,</b> , , H |  |
|            | 数据                         | 说明(           | 二进制                 | ):0=                                  | 无信号              | 1=有个        | 信号                                      |                 |                      |  |

| ECT 过程输出数据                                   |                   |                      |                  |                |                |                |                |                 |               |  |
|----------------------------------------------|-------------------|----------------------|------------------|----------------|----------------|----------------|----------------|-----------------|---------------|--|
| <u>,</u> ,,,,,,,,,,,,,,,,,,,,,,,,,,,,,,,,,,, |                   |                      |                  | 功能             | 能描述            |                |                |                 |               |  |
| 구나                                           | 状态说明              | Bit7                 | Bit6             | Bit5           | Bit4           | Bit3           | Bit2           | Bit1            | BitO          |  |
| 0                                            | <b>1~8</b> 信号输出   | 笛 g 政                | <b>節</b> 7敗      | <b>笋</b> 6 敗   | <b>笋</b> 5 敗   | 笋 A 敗          | <b>笋</b> 2 玖   | 筆っ敗             | <b>笋</b> 1 敗  |  |
| 0                                            | 0=断开,1=接通         | 为0町                  | 为7町              | 为0时            | 为了时            | 为 4 町          | 17 J I         | 为乙町             | 为工时           |  |
| 1                                            | 9~16 信号输出         | 筆 16 路               | 筆 15 路           | <b>筆 14 路</b>  | <b>第 13 路</b>  | <b>筆 12 路</b>  | <b>筆 11 路</b>  | 筆 10 路          | 笛 g 路         |  |
| -                                            | 0=断开,1=接通         | 10 FK                | TJ LT CK         | 77 14 FU       | 13 LT 18       | 77 II          | TH TE          | 10 FK           | 第9路           |  |
| 2                                            | 17~24 信号输出        | <b>筆 74 </b> 路       | <b>笙 73 </b> 路   | <b>笙 77 </b> 路 | <b>第 71 </b> 路 | <b>笙 20 </b> 路 | <b>第 19 路</b>  | <b>筆 18 路</b>   | 筆 17 路        |  |
| 2                                            | 0=断开,1=接通         | 77 <b>74</b> FD      | 72 <b>C2</b> FR  | 11 22 tk       | TH IS the      | A7 20 M        | 13 LT 6K       | 10 IU           | 11 FL         |  |
| 3                                            | 25~32 信号输出        | <b>笙 37 </b> 路       | 筆 31 路           | 第 30 路         | <b>第 29 </b> 路 | <b>笹 78 路</b>  | <b>第 77 路</b>  | <b>第 26 路</b>   | <b>筆 25 路</b> |  |
| 5                                            | 0=断开,1=接通         | 11 2C fK             | 14 JI 16         | 11 0C tk       | 11 C2 tk       | 77 20 H        | 11 12 tk       | 11 02 tk        | 户 <b>23</b> 保 |  |
| 1                                            | 33~40 信号输出        | <b>筆 40 </b> 路       | <b>笙 30 </b> 路   | <b>笙 38 路</b>  | <b>第 37 路</b>  | 第 36 路         | <b> </b>       | <b>笙 34 </b> 路  | <b>筆 33 路</b> |  |
| 4                                            | 0=断开,1=接通         | 37 40 #1             | N1 22 #1         | N1 30 EL       | N1 31 11       | N1 30 EU       | 11 22 FK       | A1 24 EU        | N1 33 11      |  |
| 5                                            | 41~48 信号输出        | <b>笋 49 </b> 段       | <b>笋 47 </b> 敗   | <b>第 46 敗</b>  | <b>第 45 敗</b>  | 笋 <b>/ /</b> 敗 | <b>笋 /3 </b> 敗 | <b>笋 ∧</b> 2 敗  | <b>筆 /1 敗</b> |  |
| 5                                            | 0=断开,1=接通         | 14 0 <del>4</del> 6K | 14 <b>1</b> 4 CK | 14 04 tk       | 11 C+ tK       | 11 ++ tK       | 17 C+ tK       | 77 <b>42</b> FB | 弗 41 路        |  |
| 6                                            | 49~56 信号输出        | <b>第 56 敗</b>        | 笛 55 敗           | <b>笛 5 4</b> 敗 | <b>笛 52</b> 敗  | <b> </b>       | <b> </b>       | <b>第 50 敗</b>   | 第 49 路        |  |
| 0                                            | <b>0=</b> 断开,1=接通 | 11 0C fK             | 11 CC fK         |                | 11 CC 1K       | 11 2C fK       | TH IC IK       | 11 0C fK        |               |  |
| 7                                            | 57~64 信号输出        | <b>第64</b> 段         | <b>第 63 </b> 敗   | <b>第 67 </b>   | 第 61 敗         | <b>第 60 </b>   | <b>第 50 </b> 敗 | <b>第 5 8</b> 取  | <b>第 57 敗</b> |  |
| /                                            | 0=断开,1=接通         | 力 04 峭               | 山口山              | 力 02 峭         | 市口町            |                | 力 35 峭         | 1 70 町          | 为 31 昭        |  |
|                                              | 数                 | 据说明                  | (二进              | 制):(           | 0=关闭           | 1=开            | 启              |                 |               |  |

## 3.2 PLC 集成教程

## 3.2.1 欧姆龙 NX1P2 Sysmac Studio 中集成(ECT)

1、新建工程,确定设备类型、设备和硬件版本,可以从 PLC 侧边获取;

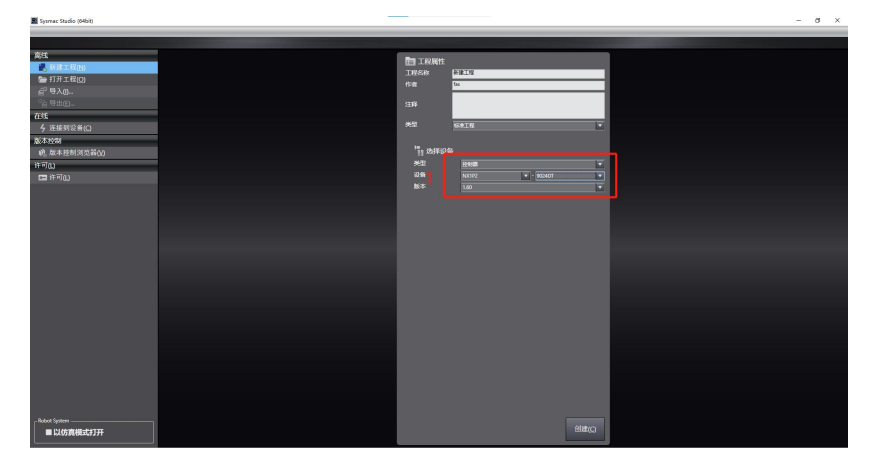

2、点击 EtherCAT,弹出主设备并右键显示的下拉菜单中点击显示 ESI 库;

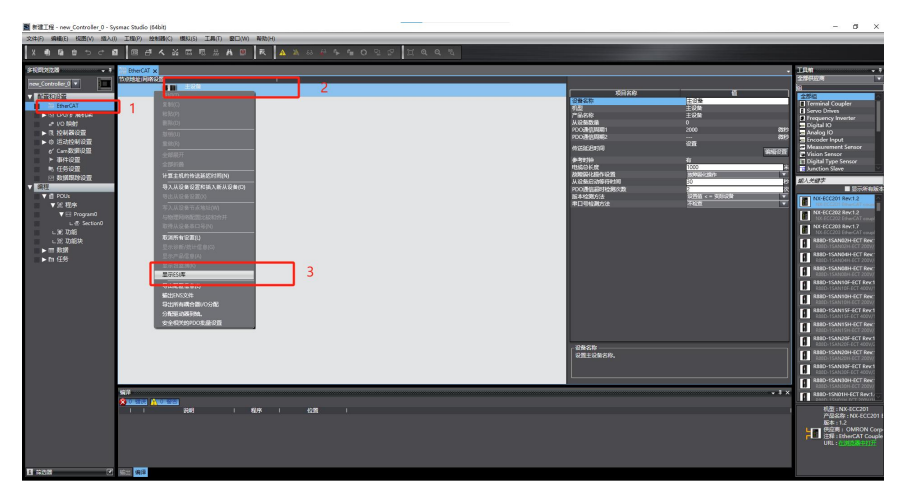

3、点击安装文件;

|                                                                                                    | ■ 新建工程 - new_Controller_0 - Systemac Studio (64bit)          |                                       |                                                                                                    |                                                                                                    | - d × |
|----------------------------------------------------------------------------------------------------|--------------------------------------------------------------|---------------------------------------|----------------------------------------------------------------------------------------------------|----------------------------------------------------------------------------------------------------|-------|
|                                                                                                    | 文件(F) 編唱(E) 仮取(V) 協入(I) 工程(F) 独和時(C) 摂取(S) 工具(T) 登口(W) 募取(H) |                                       |                                                                                                    |                                                                                                    |       |
| 125000         •••         1000         1000         1000         1000         1000         1000         1000         1000         1000         1000         1000         1000         1000         1000         1000         1000         1000         1000         1000         1000         1000         1000         1000         1000         1000         1000         1000         1000         1000         1000         1000         1000         1000         1000         1000         1000         1000         1000         1000         1000         1000         1000         1000         1000         1000         1000         1000         1000         1000         1000         1000         1000         1000         1000         1000         1000         1000         1000         1000         1000         1000         1000         1000         1000         1000         1000         1000         1000         1000         1000         1000         1000         1000         1000         1000         1000         1000         1000         1000         1000         1000         1000         1000         1000         1000         1000         1000         1000         1000         1000 <t< td=""><td>X側指当って自 同点大公司司法書目 長 🗛</td><td>* * * * * O D D Z II Q Q Z</td><td></td><td></td><td></td></t<> | X側指当って自 同点大公司司法書目 長 🗛                                        | * * * * * O D D Z II Q Q Z            |                                                                                                    |                                                                                                    |       |
|                                                                                                    |                                                              | • • • • • • • • • • • • • • • • • • • | <ul> <li>Base of the second second secon</li></ul> | 4<br>50<br>50<br>50<br>6<br>7<br>7<br>7<br>7<br>7<br>7<br>7<br>7<br>7<br>7<br>7<br>7<br>7<br>7<br>7<br>7<br>7<br>7 |       |

4、打开官网提前下好的 ESI 配置文件: FAS FNI ECT-xx6-x0x-K54&D64 ECS V5.0.0.xml,并确认;

#### 第 14 页 共 22 页

| M 新建工程 - new Controller_0 - Sysmac Studio (54bit)                                                                                                    |                                                             |
|----------------------------------------------------------------------------------------------------|-------------------------------------------------------------|
| 文字(F) 鼻鼻(F) (()) () () () () () () () () () () ()                                                                                                    |                                                             |
| X ● B ● つ C B   国 伊 A 堅 臣 E A B   R   A B A A A A A A A A O O O C   其 B B B A B B B B A B B B B A B B B B A B B B B A B B B B B B B B B B B B B B B B B B B B | l                                                           |
|                                                                                                    | • 3<br>• 4<br>• 4<br>• 4<br>• 4<br>• 4<br>• 4<br>• 4<br>• 4 |

5、在右侧工具箱中找到 FAS FieldBus Modules 中找到模块型号图标双击加入到网络中;

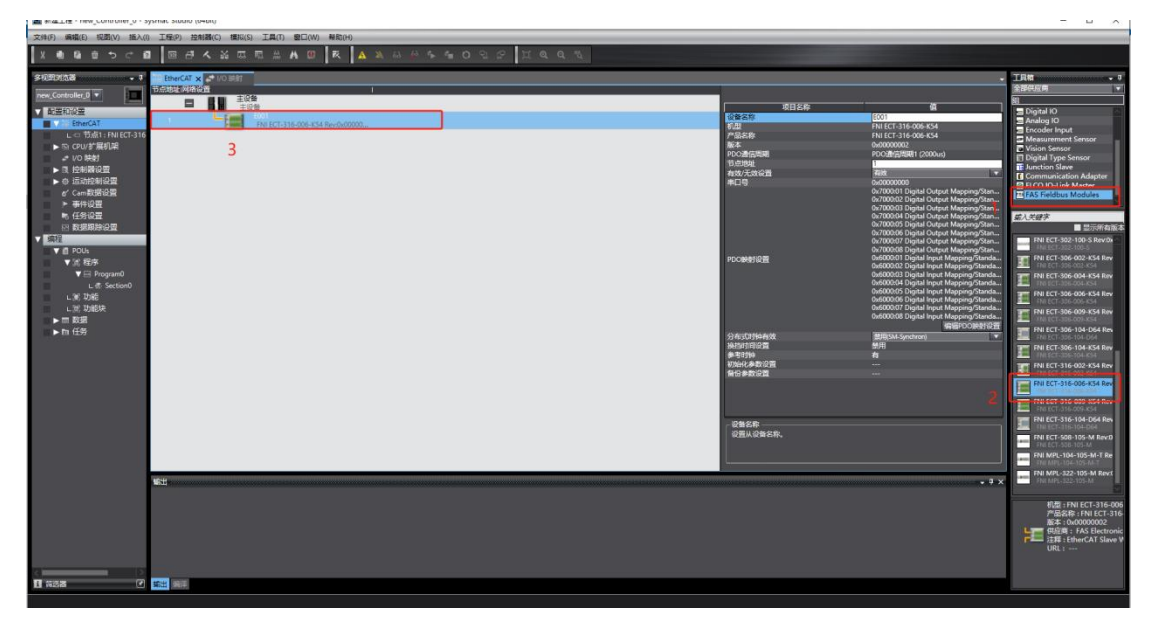

6、点击 IO 变量映射,在 I/O 映射中选中添加的节点,并且在变量处填入名称

| 文件图 网络图 标图公 新入山                                                                                                    | IND S        | NAC WAR IAD BOW ADD                                                                                                    |      | a 14 | 1 11 10               | 0.5                 |                |        |       |                                                                                                    |                   |
|----------------------------------------------------------------------------------------------------|--------------|----------------------------------------------------------------------------------------------------|------|------|-----------------------|---------------------|----------------|--------|-------|----------------------------------------------------------------------------------------------------|-------------------|
|                                                                                                    | 100 100      |                                                                                                    |      | нік  | 14.94                 | <u> </u>            |                |        |       | -                                                                                                    |                   |
|                                                                                                    | THE EtherCAT | NO BUT X                                                                                                    |      |      |                       |                     |                |        |       | THE                                                                                                    | • •               |
| new Controller 0 V                                                                                                    | 1238         | <b>R0</b>                                                                                                    | 2011 | R/V  | V DARME               | 28                  | <b>28/1</b> 14 | 29/12  |       | < 性質 >                                                                                                    | Image: Section 1. |
| And Person and Person and Pe                                                                                                    | -            | ▼ EthoCATHINE                                                                                                    |      |      |                       | -                   |                | _      |       | Contraction of the local distance of the local distance of the loc |                   |
| ACMERICISIONE                                                                                                    | 192254       |                                                                                                    | -    | 100  | and the second second |                     |                | 0.070  |       |                                                                                                    |                   |
| ▼ 20 EtherGAT                                                                                                    |              | Departure and provide standard output of the integration                                                                                 | -    |      | A CONTRACTOR OF       | elor, ogw.out       |                | A DOWN |       |                                                                                                    |                   |
| L C 15.01 : FN ECT-316                                                                                                    |              | <ul> <li>Digital Output Mapping Standard Output 09-16,7000 02</li> <li>Digital Output Mapping Standard Output 17, 34, 2000 02</li> </ul> |      |      | ARRANDO TI            | Elon Digital Outp   |                | 0020   |       |                                                                                                    |                   |
| NO CONTRACTO                                                                                                    |              | Digital Octored Managers Standard Octored 35 22 7000 64                                                                                  |      |      | AREANID T             | E001 Digital Outr   |                | 0828   |       |                                                                                                    |                   |
| 10 税財                                                                                                    |              | Digital Octored Managing Standard Octored 22:40 2000 05                                                                                  |      |      | APPANDO 7             | 6001 Digital Outr   |                | 4828   |       |                                                                                                    |                   |
| Contraction of the local division of the local division of the loc |              | b Digital Output Managing Standard Output 42-48, 2000.06                                                                                 |      |      | APEAND 7              | 1001 Digital Outri  |                | 0.000  |       |                                                                                                    |                   |
| ▶ ۞ 运动控制设置                                                                                                    |              | Digital Output Mension Standard Output 49-56 7000 07                                                                                     |      | w    | AREAND.71             | E001 Digital Outp   | 2              | 全原変量   |       |                                                                                                    |                   |
| e' Cam和班份面                                                                                                    |              | Digital Output Manping Standard Output 57-64 7000 08                                                                                     |      | w    | AREAND 7              | E001 Digital Outp   |                | 会際変量   |       |                                                                                                    |                   |
| ▶ 事件设置                                                                                                    |              | Digital Input Mapping Standard Input 01-08 6000 01                                                                                       |      |      | AREAND. 71            | E001 Digital Input  |                | 全局定量   |       |                                                                                                    |                   |
| R. (59)(00)                                                                                                    |              | Digital Input Mapping Standard Input 09-16_6000_02                                                                                       |      |      | ARRAY D.T             | E001 Digital Input  |                | 全現交量   |       |                                                                                                    |                   |
| 11 81-83839-0-02                                                                                                    |              | Digital Input Mapping Standard Input 17-24 6000 03                                                                                       |      |      | ARRAND.T              | E001 Digital Input  |                | 全現空廠   |       |                                                                                                    |                   |
| 1057                                                                                                    |              | Dipital Input Mapping Standard Input 25-32 6000 04                                                                                       |      |      | AREAND.7              | E001_Digital_Input  | 8              | 金局変量   |       |                                                                                                    |                   |
|                                                                                                    |              | Digital Input Mapping Standard Input 23-40 6000 05                                                                                       |      |      |                       | E001_Digital_Input  |                | 金用交量   |       |                                                                                                    |                   |
|                                                                                                    |              | Digital Input Mapping_Standard Input 41-48_6000_06                                                                                       |      |      | ARRANGS.7             | E001_Digital_Input  |                | 全局交量   |       |                                                                                                    |                   |
| V 25 42/P                                                                                                    |              | Digital Input Mapping_Standard Input 49-56_6000_07                                                                                       |      |      | ARRAN10.7)            | (E001_Digital_Input |                | 全局交量   |       |                                                                                                    |                   |
| V ⊟ Plogramo                                                                                                    |              | Digital Input Mapping Standard Input 57-64_6000_08                                                                                       |      |      | ARRAY[0.7]            | E001_Digital_Input  |                | 全局交叠   |       |                                                                                                    |                   |
| L @ Sector0                                                                                                    |              | ▲ Constant                                                                                                    |      |      |                       |                     |                |        |       |                                                                                                    |                   |
| L (8) 2018                                                                                                    | Built-in 1K  | ▶ 内面VO设置                                                                                                    |      |      |                       |                     |                |        |       |                                                                                                    |                   |
| しば 助職装                                                                                                    | Optionilos   | 時間後の間                                                                                                    |      |      |                       |                     |                |        |       |                                                                                                    |                   |
| ► III \$250                                                                                                    | NillaMa      | ► NKESELE                                                                                                    |      |      |                       |                     |                |        |       |                                                                                                    |                   |
| ▶ 和 任务                                                                                                    |              |                                                                                                    |      |      |                       |                     |                |        |       |                                                                                                    |                   |
|                                                                                                    |              |                                                                                                    |      |      |                       |                     |                |        |       |                                                                                                    |                   |
|                                                                                                    |              |                                                                                                    |      |      |                       |                     |                |        |       |                                                                                                    |                   |
|                                                                                                    |              |                                                                                                    |      |      |                       |                     |                |        |       |                                                                                                    |                   |
|                                                                                                    |              |                                                                                                    |      |      |                       |                     |                |        |       |                                                                                                    |                   |
|                                                                                                    |              |                                                                                                    |      |      |                       |                     |                |        |       |                                                                                                    |                   |
|                                                                                                    |              |                                                                                                    |      |      |                       |                     |                |        |       |                                                                                                    |                   |
|                                                                                                    |              |                                                                                                    |      |      |                       |                     |                |        |       |                                                                                                    |                   |
|                                                                                                    |              |                                                                                                    |      |      |                       |                     |                |        |       |                                                                                                    |                   |
|                                                                                                    |              |                                                                                                    |      |      |                       |                     |                |        |       |                                                                                                    |                   |
|                                                                                                    |              |                                                                                                    |      |      |                       |                     |                |        |       |                                                                                                    |                   |
|                                                                                                    |              |                                                                                                    |      |      |                       |                     |                |        |       |                                                                                                    |                   |
|                                                                                                    |              |                                                                                                    |      |      |                       |                     |                |        |       |                                                                                                    |                   |
|                                                                                                    |              |                                                                                                    |      | _    |                       |                     |                |        |       |                                                                                                    |                   |
|                                                                                                    | line .       |                                                                                                    |      |      |                       |                     |                |        | • 1 × |                                                                                                    |                   |
|                                                                                                    |              |                                                                                                    |      |      |                       |                     |                |        |       |                                                                                                    |                   |
|                                                                                                    |              |                                                                                                    |      |      |                       |                     |                |        |       |                                                                                                    |                   |
|                                                                                                    |              |                                                                                                    |      |      |                       |                     |                |        |       |                                                                                                    |                   |
|                                                                                                    |              |                                                                                                    |      |      |                       |                     |                |        |       |                                                                                                    |                   |
|                                                                                                    |              |                                                                                                    |      |      |                       |                     |                |        |       |                                                                                                    |                   |
|                                                                                                    |              |                                                                                                    |      |      |                       |                     |                |        |       |                                                                                                    |                   |
|                                                                                                    |              |                                                                                                    |      |      |                       |                     |                |        |       |                                                                                                    |                   |
| 3 1 10                                                                                                    |              |                                                                                                    |      |      |                       |                     |                |        |       |                                                                                                    |                   |
| II 828 F                                                                                                    | 10.0         |                                                                                                    |      |      |                       |                     |                |        |       |                                                                                                    |                   |
|                                                                                                    |              |                                                                                                    |      |      |                       |                     |                |        |       |                                                                                                    |                   |
|                                                                                                    |              |                                                                                                    |      |      |                       |                     |                |        |       |                                                                                                    |                   |

7、点击 PLC 在线模式按钮,组态界面显示控制器状态在线下再右键主设备,写入设备 节点地址,注意节点地址需要与之前的 EtherCAT 从站设备一致;

| 文件(F) 编辑(E) 视题(V) 顺入((                                                                                                    | ) I程(P) 松利器(C) 螺形(S) I具(T) 窗口(W) 解剖H |   |                                                |                                                                                                    |           |
|----------------------------------------------------------------------------------------------------|--------------------------------------|---|------------------------------------------------|----------------------------------------------------------------------------------------------------|-----------|
| X 6 6 8 9 7 6                                                                                                    |                                      |   |                                                |                                                                                                    |           |
|                                                                                                    |                                      |   |                                                | •                                                                                                    | 188 · · · |
| Total 252     Total 252     Total 25     Total 25     Total | 2 <b>2</b>                           | 3 | 4000<br>IIIII<br>IIIII<br>IIIIIIIIIIIIIIIIIIII | A set of the set of the set of th |           |
| L 44298                                                                                                    |                                      |   |                                                |                                                                                                    |           |

8、在菜单栏中找到控制器,传送到控制器中,下载到 PLC,并同意确认;

| Mall上程 - new_Controller_0 - Sysmac Stud | 0 (0400)                                                                                                    |                             |                                                |                                                                          | - B X                                                                                           |
|-----------------------------------------|----------------------------------------------------------------------------------------------------|-----------------------------|------------------------------------------------|--------------------------------------------------------------------------|-------------------------------------------------------------------------------------------------|
| 文件(F) 编辑(E) 视题(V) 插入(I) 工程(F)           | 控制器(C) 模拟(S) 工具(T) 窗日(W)                                                                                                    | 報款(H)                       |                                                |                                                                          |                                                                                                 |
| X 🖲 🔒 🖄 ဘင် 🖬 🐻                         | 通信设置<br>空更设备(V)                                                                                                    | ह 🔺 💫 🖉 🗣 🗣 O ସେମ୍ମ 🗖 🖉 ର ସ |                                                |                                                                          |                                                                                                 |
| 20R328 . 1 00 00wd                      |                                                                                                    |                             |                                                |                                                                          | TRa . I                                                                                         |
| The state                               | 案(JI(F) Ctrl_shift_W                                                                                                    |                             |                                                |                                                                          | 全部供应商                                                                                           |
| new_Controller_0                        | -                                                                                                    |                             |                                                |                                                                          | 82                                                                                              |
| × 100000                                | - Hilling - Child                                                                                                    |                             | 項目銘称                                           |                                                                          | 全部的                                                                                             |
| V 20 EtherCAT                           | (传送中(A) ▶                                                                                                    | 传送到控制器(T)Ctrl+T             | 设备实际                                           | E001                                                                     | Terminal Coupler                                                                                |
| <u> </u>                                | 欄式(M)                                                                                                    | 从腔制器传送(F) Ctrl+Shift+T      | 61章<br>产品文批                                    | FNI ECT-106-002-K54                                                      | Servo Drives                                                                                    |
| ▶ ◎ (201/計蔵相違                           | even and a second second second second second second second second second second second second second second se                                                                                                    |                             | 版本                                             | 0x00000002                                                               | Irrequency Inverter                                                                             |
|                                         | (集)上計畫(N)                                                                                                    |                             | PDO通信周期                                        | PDO通信周期1 (2000un)                                                        | Analog IO                                                                                       |
| ▶ □ 控制器设置                               |                                                                                                    |                             | 15月1日社 14月1日 1月1日 1月1日 1月1日 1月1日 1月1日 1月1日 1月1 | 1                                                                        | Encoder Input                                                                                   |
| ▶ ☆ 运动控制设置                              | (CHR/HEHR(S)                                                                                                    |                             | *D9                                            | 0x0000000                                                                | Measurement Sensor                                                                              |
| of Cam数据设置                              | (編制)用(新)(F) ・                                                                                                    |                             |                                                | 0x7000:01 Digital Output Mapping/St                                      | 统入关键字                                                                                           |
| ▶ 事件设置                                  | MC试运行(U)                                                                                                    |                             | 00/08/01/200                                   | 0x/00042 Digital Output Mapping/St<br>0x600001 Digital Inovit Mapping/St | ■ 显示所有版本                                                                                        |
| 任务设置     アン おぼろ 1000                    | MC监测表(T)<br>CNCN/ETE(約38(7)                                                                                                    |                             | P D O IPCHI ISCHE                              | 0x6000.02 Digital Input Mapping/Sta                                      | NX-ECC201 Rev:1.2                                                                               |
| - MR                                    |                                                                                                    |                             | 分布式印钟有效                                        | #用(SM-Synchron)                                                          | NX-ECC202 Rev:1.2                                                                               |
|                                         | SD内存+6(D)                                                                                                    |                             | 1942410FOR                                     | 景用                                                                       | NX-5CC203 Rev17                                                                                 |
| ▼16 程序                                  | 拉用1404540(K)                                                                                                    |                             | 参与71397<br>1019(2:6月)(2)第                      |                                                                          | NX-ECG203 EtherCAT coupler V1.7                                                                 |
| V Fill Program0                         | ##32(510)E0(R(C)                                                                                                    |                             | 解份參数设置                                         |                                                                          | R88D-1SAN02H-ECT Rev:1.0                                                                        |
| L IT: Section0                          | - 更新CPU舉元名称(P)<br>图件更新日志(W)                                                                                                    |                             |                                                |                                                                          | RESD-1SAND4H-ECT Rev:1.0     RESD-1SAND4H-ECT Rev:1.0     RESD-1SAND4H-ECT 200//400W ServeDrive |
| L 20 功能块                                | 安全性(E) ·                                                                                                    |                             |                                                |                                                                          | R88D-1SAN08H-ECT Rev:1.0     F88D-1SAN08H-ECT 200//750W ServeDrive                              |
| ▶ Ⅲ 数据<br>▶ № 任告                        | 清除所有内存(L)<br>原源MacEL(D)                                                                                                    |                             |                                                |                                                                          | R88D-1SAN10F-ECT Rev:1.0<br>R88D-1SAN10F-ECT 400V/1EW ServeDrive                                |
|                                         | aller to the second second sec | 1                           |                                                |                                                                          | R88D-1SAN10H-ECT Rev:1.0<br>R88D-1SAN10H-ECT 2007/TWV ServeDrive                                |
|                                         |                                                                                                    |                             |                                                |                                                                          | R88D-1SAN1SF-ECT Rev:1.0<br>R88D-1SAN1SF-ECT 400V/1.SkW ServeDrive                              |
|                                         |                                                                                                    |                             |                                                |                                                                          | R010-15AN19H-ECT Revol 0<br>R010-15AN19H-ECT 20V/15AVI ServeDrive                               |
|                                         |                                                                                                    |                             |                                                |                                                                          | R88D-15AN20F-ECT 400V/26W ServeDrive                                                            |
|                                         |                                                                                                    |                             | 22.40000                                       |                                                                          | 利益: NX-ECC201<br>产品名称: NX-ECC201 EtherCAT coupler V1.                                           |
|                                         |                                                                                                    |                             | 2982年                                          |                                                                          | 版本:1.2<br>供应答: OMBON Corporation                                                                |
|                                         |                                                                                                    |                             | SCHEMISTICS RS.                                |                                                                          | 注解: EtherCAT Coupler, Communications C                                                          |
|                                         |                                                                                                    |                             |                                                |                                                                          | URL : ADMINISTERIUS                                                                             |
| <b>6</b> .0                             |                                                                                                    |                             |                                                | - 4 ×                                                                    | NN884.5                                                                                         |
|                                         |                                                                                                    |                             |                                                |                                                                          | Ø×                                                                                              |
|                                         |                                                                                                    |                             |                                                |                                                                          | 7780 9 192.168.250.1                                                                            |
|                                         |                                                                                                    |                             |                                                |                                                                          | ERR/ALM 🛑 运行模式                                                                                  |
|                                         |                                                                                                    |                             |                                                |                                                                          |                                                                                                 |
|                                         |                                                                                                    |                             |                                                |                                                                          |                                                                                                 |
|                                         |                                                                                                    |                             |                                                |                                                                          |                                                                                                 |
|                                         |                                                                                                    |                             |                                                |                                                                          |                                                                                                 |
| FI 4553                                 | el                                                                                                    |                             |                                                |                                                                          |                                                                                                 |
|                                         |                                                                                                    |                             |                                                |                                                                          |                                                                                                 |

#### 第16页共22页

#### 3.1.2 在 BECKHOFFT winCATXAE 中集成

1、添加设备配置文件,将文件复制到以下路径完成配置文件添加:

## C:\TwinCAT\3.1\Config\IO\EtherCAT

|                     | ~                               |                | 114 MIL |  |
|---------------------|---------------------------------|----------------|---------|--|
| ▶ 快速访问              | 名标                              | 修改日期           | 英型      |  |
| Comparty .          | Beckhoff EQ2xxx xml             | 2024/8/7 23:51 | XMI VAK |  |
| ▶ WPS云盘             | Beckhoff EQ3xxx xml             | 2024/8/7 23:51 | XMI 文档  |  |
| OneDrive - Personal | Beckhoff EB1xxx XMI             | 2024/8/7 23:51 | XMI 文档  |  |
|                     | Beckhoff EB2xxx XMI             | 2024/8/7 23:51 | XMI 文档  |  |
| 此电脑                 | Beckhoff EB3xxx XMI             | 2024/8/7 23:51 | XMI 文档  |  |
| 🧊 3D 对象             | Beckhoff ER4xxx.xml             | 2024/8/7 23:51 | XML文档   |  |
| 🚪 视频                | Beckhoff ER5xxx.xml             | 2024/8/7 23:51 | XML 文档  |  |
| ■ 图片                | Beckhoff ER6xxx.xml             | 2024/8/7 23:51 | XML 文档  |  |
| ₩ 文档                | Beckhoff ER7xxx.xml             | 2024/8/7 23:51 | XML 文档  |  |
|                     | Beckhoff ER8xxx.xml             | 2024/8/7 23:51 | XML 文档  |  |
| 11386<br>Alter      | Beckhoff ERP3xxx.xml            | 2024/8/7 23:51 | XML 文档  |  |
|                     | Beckhoff ERP6xxx.xml            | 2024/8/7 23:51 | XML 文档  |  |
| 早回                  | Beckhoff EtherCAT EvaBoard.xml  | 2024/8/7 23:51 | XML 文档  |  |
| 🏭 系统 (C:)           | Beckhoff EtherCAT Terminals.xml | 2024/8/7 23:51 | XML 文档  |  |
| 🕳 软件 (D:)           | Beckhoff FB1XXX.xml             | 2024/8/7 23:51 | XML 文档  |  |
| 网络                  | Beckhoff FCxxxx.xml             | 2024/8/7 23:51 | XML 文档  |  |
| P PSPG              | Beckhoff FM3xxx.xml             | 2024/8/7 23:51 | XML 文档  |  |
| 百度网盘同步空间            | Beckhoff ILxxxx-B110.xml        | 2024/8/7 23:51 | XML 文档  |  |
|                     | Beckhoff PS2xxx.xml             | 2024/8/7 23:51 | XML 文档  |  |
|                     | FAS CTEU-ECT-008F61 V5.0.0.xml  | 2022/6/24 8:45 | XML 文档  |  |

2、打开 TwinCAT XAE 软件,新建工程,选择 TwinCAT XAE Project,点击确定;

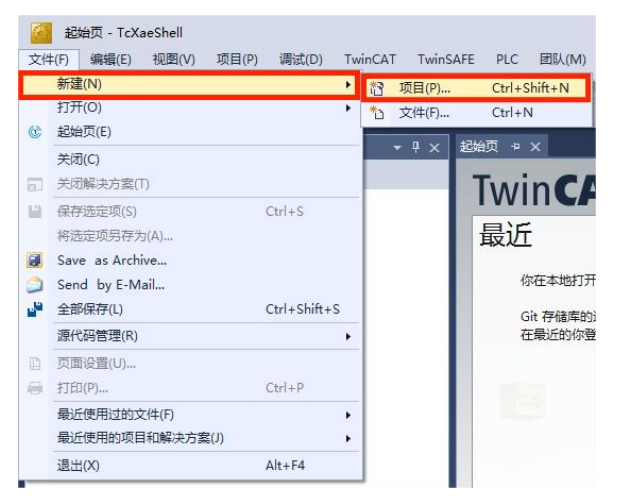

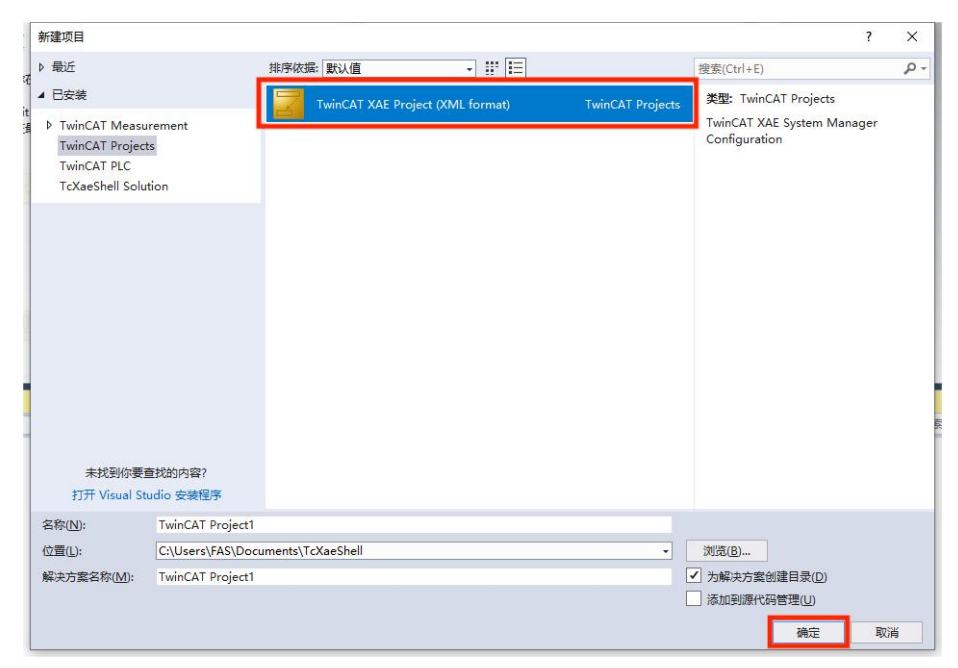

#### 第 17 页 共 22 页

3、右键点击 Devices 下的 Scan,进行扫描连接,在后续的弹窗中选择对应的网口,点击 OK, 在这后面所有的弹窗中都选择"是";

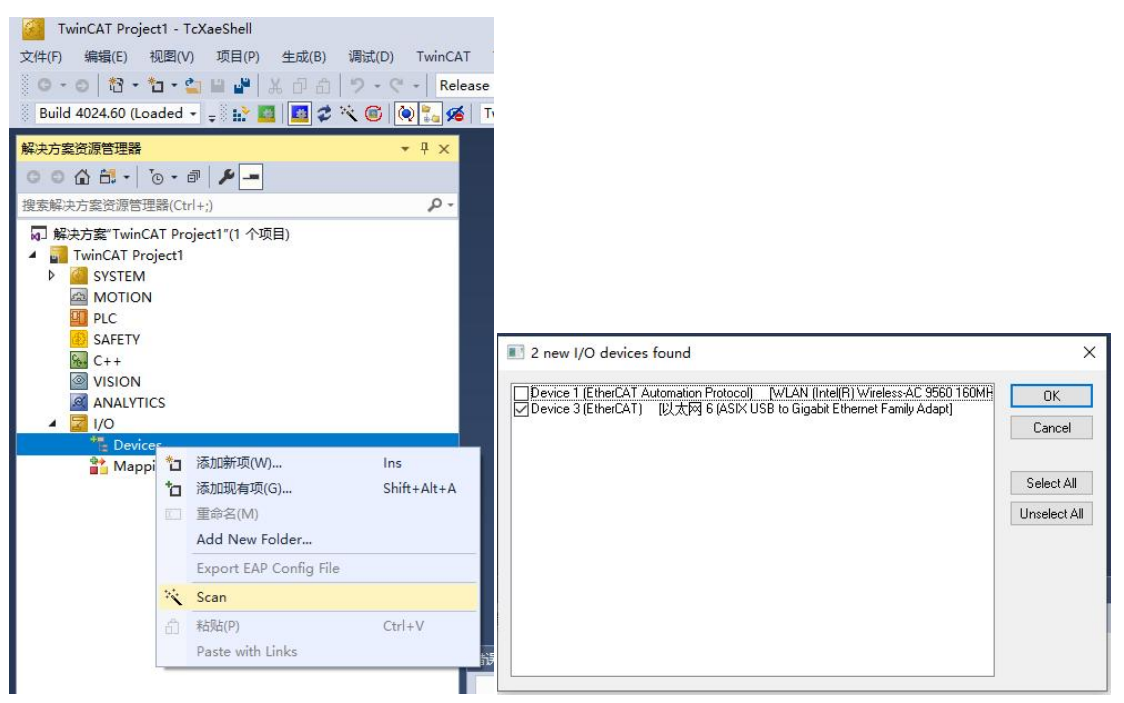

4、在解决方案资源管理器中,下方找到模块中的"Digital Input Mapping"和"Digital Output Mapping",点击"Online",在这个界面中可以读到模块上当前的输入和输出数据,在"Digital Output Mapping"的 Online 界面中点击"Write",写入值可以将对应的点位置1输出;

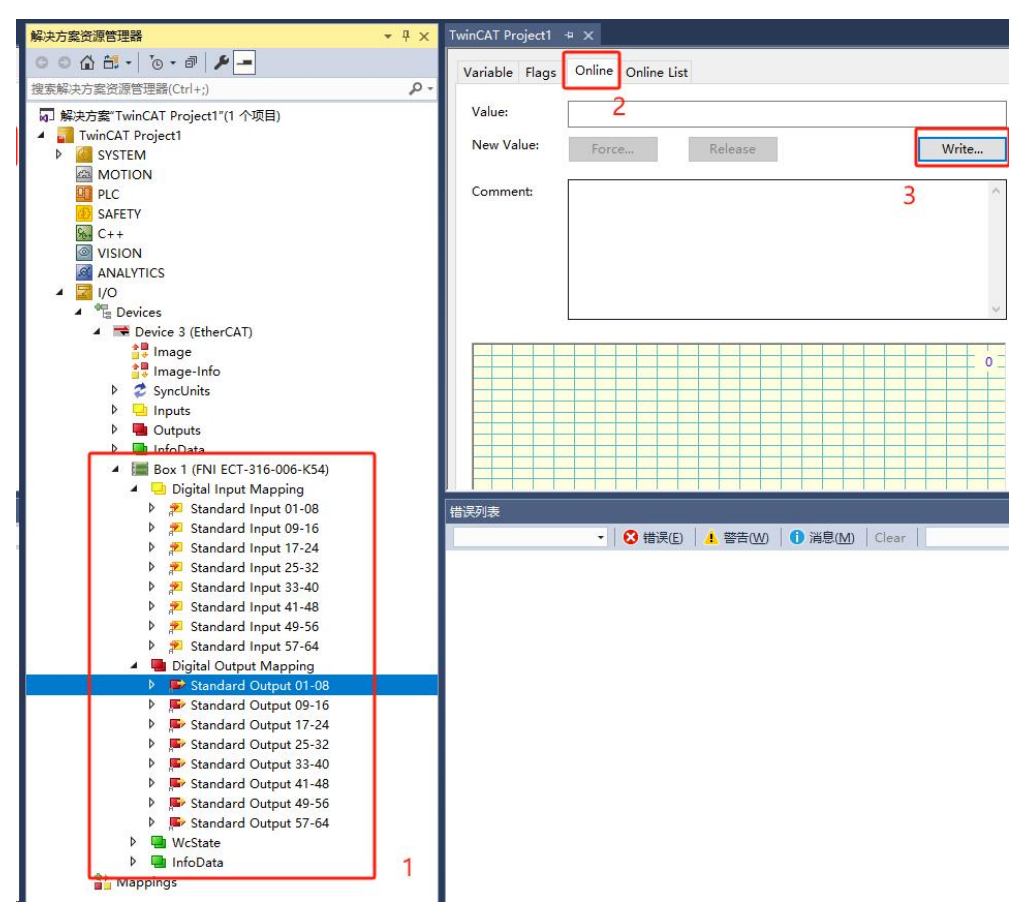

第 18 页 共 22 页

**3.1.3 在汇川 AutoShop Easy521 中集成** 1、新建工程,写入工程名,确定设备系列与型号,可以从 PLC 上获取;

| 利建工程<br>「程设定                                      |                                                                                         |
|---------------------------------------------------|-----------------------------------------------------------------------------------------|
| 工程名:                                              | PLC1                                                                                    |
| 保存路径:                                             | C:\Users\FAS\Documents\PLC1\                                                            |
| 编辑器:                                              | 梯形图 ~                                                                                   |
| 工程描述:                                             | 1                                                                                       |
| 设备选型                                              |                                                                                         |
| 系列与型号:                                            | Easy500 V - Easy521 V                                                                   |
| (1) 网络运动<br>(2) 最大支持<br>冲),最大支<br>EtherCAT,不<br>轮 | P控制型小型PLC<br>P容制运动控制(含BtherCAT和本地脉<br>E特32轮廓轴实现轮廓控制(仅支持<br>占轴数),支持定位、插补和电子凸<br>P16个扩展模块 |

2、添加配置文件,在工具箱中找到"EtherCAT Devices",右键点击"导入设备 XML", 打开官网提前下好的 ESI 配置文件,导入成功,重启软件后生效;

| ●●●●★○○○○○○○○○○○○○○○○○○○○○○○○○○○○○○○○○                                                                                                    | IANE           ● Invaria         3×05554           ● Invaria         3×05554           ● Invaria         3×05554           ● Invaria         0×05554           ● Invaria         0×05554                                                                                                    |
|----------------------------------------------------------------------------------------------------|----------------------------------------------------------------------------------------------------|
| Pice 1         Pice 1                                                                                                    | IMU           IMU           Image: State State Sta |
|                                                                                                    | ↓ Inter           ●         ■ Extension           ●         ■ Extension                                                                                                    |
| Image: Section of the section of the sectio                                                                                                    | 日本のようなお客           ・         ・         ・         ・         ・         ・         ・         ・         ・         ・         ・         ・         ・         ・         ・         ・         ・         ・         ・         ・         ・         ・         ・         ・         ・         ・         ・         ・         ・         ・         ・         ・         ・         ・         ・         ・         ・         ・         ・         ・         ・         ・         ・         ・         ・         ・         ・         ・         ・         ・         ・         ・         ・         ・         ・         ・         ・         ・         ・         ・         ・         ・         ・         ・         ・         ・         ・         ・         ・         ・         ・         ・         ・         ・         ・         ・         ・         ・         ・         ・         ・         ・         ・         ・         ・         ・         ・         ・         ・         ・         ・         ・         ・         ・         ・         ・         ・         ・         ・         ・         ・         ・         ・         ・         <                                                                                                    |
| • • • • • • • • • • • • • • • • • • •                                                                                                    | ● Other K.         ● Other K.           ● THE RE.         ● Other K.           ● Other K.         ● Other K.           ● Other K.         ● Other K. <t< td=""></t<>                                                                                                    |
|                                                                                                    |                                                                                                    |
| Pit ##         Pit ##         Pit ##           Pit ###         Pit ##           Pit ###         Pit ##           Pit ###         Pit ##           Pit ###         Pit ##           Pit ###         Pit ##           Pit ##         Pit ##           Pit ##         Pit ##           Pit ##         Pit ##           Pit ##         Pit ##           Pit ##         Pit ##           Pit ##         Pit ##           Pit ##         Pit ##           Pit ##         Pit ##           Pit ##         Pit ##           Pit ##         Pit ##           Pit ##         Pit ##           Pit ##         Pit ##                                                                                                    | ○         Ethernal (27 - Schwart)           ○         Ethernal (27 - Schwart)           ○         新学校           ○         新学校           ○         新学校報           ○         新学校報           ○         新学校報           ○         新聞記述部会           ○         新聞記述部会           ○         新聞記述部会           ○         新聞記述部会           ○         「新聞報告           ○         「「新聞報告           ○         「「「「「」」」」           ○         「「」」」           ○         「「」」」           ○         「「」」」           ○         「「」」」                                                                                                    |
| ***         ***         ***         ***         ***         ***         ***         ***         ***         ***         ***         ***         ***         ***         ***         ***         ***         ***         ***         ***         ***         ***         ***         ***         ***         ***         ***         ***         ***         ***         ***         ***         ***         ***         ***         ***         ***         ***         ***         ***         ***         ***         ***         ***         ***         ***         ***         ***         ***         ***         ***         ***         ***         ***         ***         ***         ***         ***         ***         ***         ***         ***         ***         ***         ***         ***         ***         ***         ***         ***         ***         ***         ***         ***         ***         ***         ***         ***         ***         ***         ***         ***         ***         ***         ***         ***         ***         ***         ***         ***         ***         ***         ***         ***         ***         ***         *** <td><ul> <li>第6年、</li> <li>第1年、</li> <li>第1年、</li>     &lt;</ul></td> | <ul> <li>第6年、</li> <li>第1年、</li> <li>第1年、</li>     &lt;</ul>                                                                                                    |
| Pite         Pite         Pite           12         Table 10         Pite         Pite                                                                                                    |                                                                                                    |
| Pieżenie         Pieże           Pieżenie         Pieże           Pieżenie         Pieżenie           Pieżenie         Pieżenie                                                                                                    | <ul> <li>小型の支援の支援機会</li> <li>・ 計算の支援の支援機会</li> <li>・ 計算の目的</li> <li>・ の支援権の</li> <li>・ の支援権の</li> <li>・ の支援援援援援援援援援援援援援援援援援援</li></ul>                                                                                                    |
|                                                                                                    | <ul> <li>(中学行時指令)</li> <li>(日井村協令)</li> <li>(日井村協令)</li> <li>(日本社会会社会会社会会社会会社会会社会会社会会社会会社会会社会会社会会社会会社会会</li></ul>                                                                                                    |
| Op/A         Pile 10           10 DPA         Pile 10           10 DPA         Pile 10                                                                                                    | <ul> <li>MC轴控(EtherCATS称冲输出)</li> <li>MC轴控(CanOpen)</li> <li>HC轴控(CanOpen)</li> </ul>                                                                                                    |
| ••••••••••••••••••••••••••••••••••••                                                                                                    |                                                                                                    |
| - Sa Santestas<br>- Sa Santestas<br>- Concolo<br>- Concolo                                                                                                    | ● 定时器指令<br>● 指针指令                                                                                                    |
|                                                                                                    | ■ 通讯指令<br>■ 其他                                                                                                    |
|                                                                                                    | FB<br>FC                                                                                                    |
|                                                                                                    |                                                                                                    |
| main main main main main main main main                                                                                                    |                                                                                                    |
| ✓ \$23/用表                                                                                                    |                                                                                                    |
| □ 四、71年初代表 円載:12 円載:13 円載:13 円式:13 円式:13 円式:13 円式:13 目前:13 円式:13 目前:13 円式:13 円式:13 目前:13 目前:13 目目:13 目前:13 目前:13 目前:13 目前:13 目前:13 目前:13 目前:13 目前:13 目前:13 目前:13 目前:13 目前:13 目前:13 目前:13 目前:13 目前:13 目前:13 目前:13 目前:13 目前:13 目前:13 目前:13 目前:13 目前:13 目前:13 目前:13 目前:13 目前:13 目前:13 目前:13 目前:13 目前:13 目前:13 目前:13 目前:13 目前:13 目前:13 目前:13 目                                                                                                    |                                                                                                    |
|                                                                                                    |                                                                                                    |
| 【 月968:33                                                                                                    | > 207329418.00                                                                                                    |
| ■ 打开 ×<br>← → ~ ↑ _ → 此电脑 → 下載 → 009EXX ~ ひ 在 009EXX 中提索 ♪                                                                                                    |                                                                                                    |
| 组织 ▼ 新建文件夹                                                                                                    |                                                                                                    |
| OneDrive 名称 修改日期 美型 大小                                                                                                    |                                                                                                    |
| □ FAS+FNI+ECT-xx6-x0x-K54&am, 2024/8/24 9:51 XML 文档 743 KB                                                                                                    |                                                                                                    |
|                                                                                                    |                                                                                                    |
| <b>3</b> 3D 对象                                                                                                    |                                                                                                    |
|                                                                                                    |                                                                                                    |
|                                                                                                    |                                                                                                    |
|                                                                                                    |                                                                                                    |
| ↓ 下載                                                                                                    |                                                                                                    |
| ▶ 音乐                                                                                                    |                                                                                                    |
| 重 桌面 AutoShop                                                                                                    | ×                                                                                                    |
| · · · · · · · · · · · · · · · · · · ·                                                                                                    |                                                                                                    |
| 载件 (D:                                                                                                    |                                                                                                    |
|                                                                                                    |                                                                                                    |
| ■ 网络                                                                                                    | 里后软件后主效!                                                                                                    |
|                                                                                                    |                                                                                                    |
| 文件名(N): FAS+FNI+ECT-xx6-x0x-K548tamp;amp;D64+ECS+V5.0.C v xml Files (*.xml) v                                                                                                    |                                                                                                    |
| [打开① ▼ 取消                                                                                                    | 确定                                                                                                    |

3、重启软件后,打开之前的工程,在菜单栏中找到工具,点击通讯设置,搜索 PLC 进行 通讯;

|                                                               |                                                 |                                                                  |                                             |       | DI CERTI       | л.æ                    |         |     |      |    |                  |
|---------------------------------------------------------------|-------------------------------------------------|------------------------------------------------------------------|---------------------------------------------|-------|----------------|------------------------|---------|-----|------|----|------------------|
|                                                               |                                                 |                                                                  |                                             |       | 100 <u>m</u> m | <sup>叉血</sup><br>通讯类型: | * WLAN  |     |      | ~> | 确定               |
|                                                               |                                                 |                                                                  |                                             |       |                | 设备IP:                  | 192 . 1 | 68. | 1.4  |    | 观航式              |
|                                                               |                                                 |                                                                  |                                             |       | ì              | 设备名称:                  |         |     |      |    | PING             |
|                                                               |                                                 |                                                                  |                                             |       |                |                        |         |     |      |    | 修改IP/设备名         |
|                                                               |                                                 |                                                                  |                                             |       | 搜索PLC          |                        |         |     |      | 1  | 搜索               |
|                                                               |                                                 |                                                                  |                                             |       |                |                        |         |     |      |    |                  |
|                                                               |                                                 |                                                                  |                                             |       | 序号             | IP地址                   | 设备      | 类型  | 设备名称 |    | MAC地址            |
|                                                               |                                                 |                                                                  |                                             |       | 序号             | 即地址                    | 设备      | 类型  | 设备名称 |    | MAC地址            |
| AutoShop V/ 10.0.0. CAL                                       |                                                 | ventr\ PI C1 -                                                   | IMAINI                                      |       | 序号             | 卫地址                    | 设备      | 类型  | 设备名称 |    | MAC地址            |
| AutoShop V4.10.0.0 C:\L<br>(件(F) 编辑(E) 查看(V)                  | Jsers\FAS\Docum<br>梯形图(L) PLC(F                 | hents\PLC1 -<br>P) 调试(D)                                         | [MAIN]<br>工具(T) 窗口(W)                       | 帮助(H) | 序号             | 卫地址                    | 设备      | 类型  | 设备名称 |    | MAC1211          |
| AutoShop V4.10.0.0 C:\L<br>(件(F) 编辑(E) 查看(V)                  | Jsers\FAS\Docum<br>梯形图(L) PLC(F                 | nents\PLC1 -<br>P) 调试(D)                                         | [MAIN]<br>工具(T) 窗口(W)<br>通讯设置( <u>C</u> )   | 帮助(H) | 序号             | 即地址                    | 设者<br>  | ·类型 | 设备名称 |    | MAC <u>tetit</u> |
| AutoShop V4.10.0.0 C:\L<br>(件(F) 编辑(E) 查看(V)<br>같 (P) (응 (유 ( | Jsers\FAS\Docum<br>梯形图(L) PLC(F<br>1 (音) り (マー) | hents\PLC1 -<br>P) 调武(D)<br>□□□□□□□□□□□□□□□□□□□□□□□□□□□□□□□□□□□□ | [MAIN]<br>工具(T) 窗口(W)<br>通讯设置(C)<br>系统选项(Q) | 帮助(H) | 序号             | ₽地址                    | 设备<br>  | ·类型 | 设备名称 |    | MAC地 <u>址</u>    |

4、右键 EtherCat,点击自动扫描,弹窗中点击开始扫描,选择扫描出的 FNI-ECT-316-006-K54,点击更新组态;

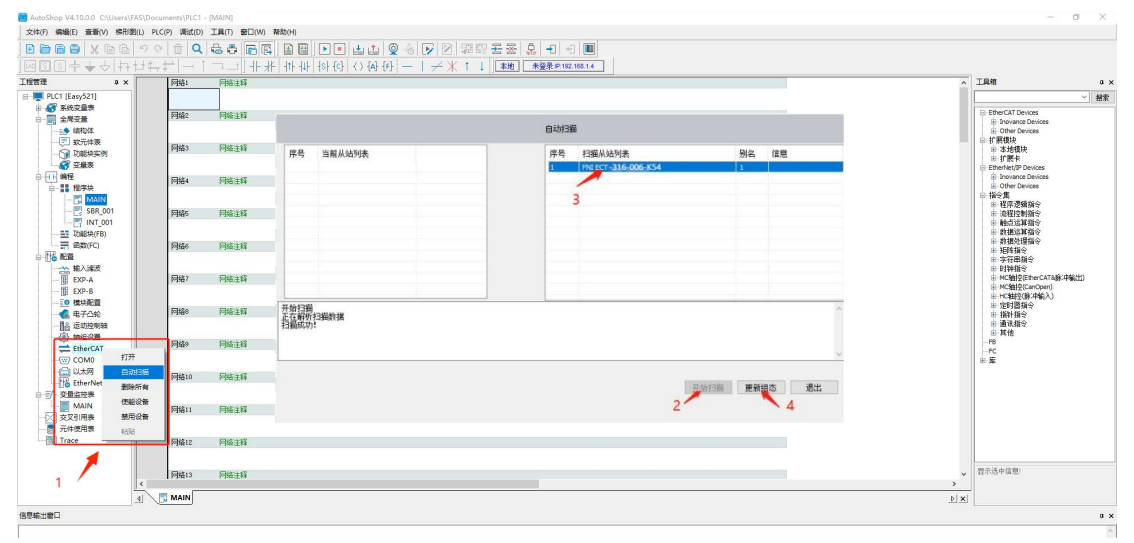

5、双击左侧设备框中的模块,点击 I/O 功能映射,就可以找到映射的地址;

| 文件(F) 编辑(E) 查看(V) PLC(P) 调试(D) 工      | 具(T) 窗口(W) 帮助(H) |                      |       |                       |                 |     |
|---------------------------------------|------------------|----------------------|-------|-----------------------|-----------------|-----|
|                                       | Q & # 6 6 8 8    |                      | 0.61  | 😼 🗹 🗱 🖾 몸 🛃 🚽         |                 |     |
| 〕┉◙᠖ᆃᇴᇴ위ኯᆑ╪╡                          | →│⊐_]┼┼╢╢╢       | -   {\$} {\$ ( ) {A} | {F} - |                       | (IP:192.168.1.4 |     |
| 工程管理 + ×                              |                  | ☑十六进制显示当前1           | Ē     |                       |                 |     |
| PLC1 [Easy521]                        | ******           | 安量                   |       | 通道                    | 类型              | 当前值 |
|                                       | 2-4379 46-449    | \$_IQ1_0             |       | Standard Output 01-08 | BITARRS         |     |
|                                       | 12453010         | \$IQ1_1              |       | Standard Output 09-16 | BITARRS         |     |
|                                       |                  | \$IQ1_2              |       | Standard Output 17-24 | BITARRS         |     |
| 🕥 功能块实例                               | AT140725*82      | \$_IQ1_3             |       | Standard Output 25-32 | BITARRS         |     |
|                                       | T (OTIVITIER B+  | \$_IQ1_4             |       | Standard Output 33-40 | BITARRS         |     |
|                                       | 1709/86889       | \$_IQ1_5             |       | Standard Output 41-48 | BITARRS         |     |
| MAIN                                  | 2 (##            | 🎏 _IQ1_6             |       | Standard Output 49-56 | BITARRS         |     |
| SBR_001                               | ing ing          | S _1Q1_7             |       | Standard Output 57-64 | BITARRS         |     |
|                                       | 指本               | 🎏 _IQ1_8             |       | Standard Input 01-08  | BITARRS         |     |
| 功能块(FB)                               |                  | 🎏 _IQ1_9             |       | Standard Input 09-16  | BITARRS         |     |
|                                       |                  | 🎏 _IQ1_10            |       | Standard Input 17-24  | BITARRS         |     |
| 小 输入滤波                                |                  | 🎏 _IQ1_11            |       | Standard Input 25-32  | BITARRS         |     |
| II EXP-A                              |                  | 🎏 _IQ1_12            |       | Standard Input 33-40  | BITARRS         |     |
| 🗊 EXP-B                               |                  | 🎏 _IQ1_13            |       | Standard Input 41-48  | BITARRS         |     |
|                                       |                  | 🎏 _IQ1_14            |       | Standard Input 49-56  | BITARRS         |     |
|                                       |                  | S _IQ1_15            |       | Standard Input 57-64  | BITARRS         |     |
| · · · · · · · · · · · · · · · · · · · |                  |                      |       |                       |                 |     |
| EtherCAT                              |                  | 3                    |       |                       |                 |     |
| FNI ECT-316-006-K54                   |                  |                      |       |                       |                 |     |
| (w) COM0                              |                  |                      |       |                       |                 |     |
| the EtherNet/IP                       |                  |                      |       |                       |                 |     |
| □-言/- 变量监控表                           |                  |                      |       |                       |                 |     |
| MAIN                                  |                  |                      |       |                       |                 |     |
| - 次叉引用表                               |                  |                      |       |                       |                 |     |
|                                       |                  |                      |       |                       |                 |     |
| Long .                                |                  |                      |       |                       |                 |     |
|                                       |                  |                      |       |                       |                 |     |

#### 第20页共22页

# 4 附录

## 4.1 订货信息

| 产品订货代码              | 订货代码   |
|---------------------|--------|
| FNI ECT-316-006-K54 | 009E72 |

优质产品 ・ 真诚服务

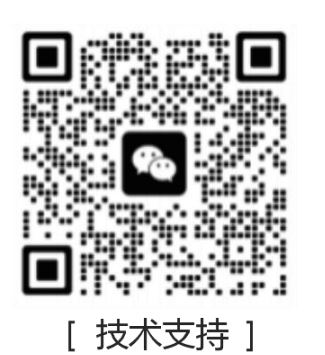

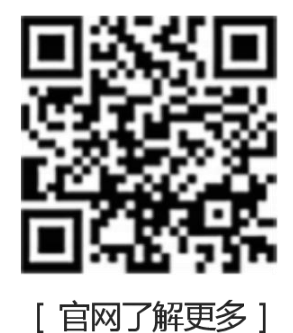

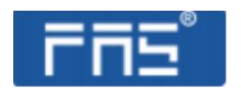

电话:0591-22991876 官网:WWW.FAS-ELEC.COM 技术支持:+86 13306936805 商务支持:+86 19905006938 地址:福建省闽侯县上街镇邱阳东路6号国家大学科技园科创中心1号楼A1区009

第22页共22页